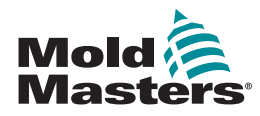

# HƯỚNG DẪN NHANH DÀNH CHO BỘ ĐIỀU KHIỂN TEMPMASTER M2 PLUS MÀN HÌNH CHÍNH VÀ MENU VÂN HÀNH I

## CẤU HÌNH BÔ ĐIỀU KHIỂN

TẠO CÔNG CỤ MỚI CẤU HÌNH THỂ ĐIỀU KHIỂN CẤU HÌNH THÔNG SỐ CÔNG CỤ THEO TỪNG KHU VỰC CẤU HÌNH CÀI ĐẶT CỦA CÔNG CỤ VÀ HỆ THỐNG LƯU MỘT CÔNG CỤ/CÀI ĐẶT VÀO TOOLSTORE THIẾT LẬP NHIỆT ĐỘ KHU VỰC CÀI ĐẶT MÀN HÌNH EASYVIEW

## MÀN HÌNH CHÍNH VÀ MENU

## Màn hình hiển thi Chức năng: Màn hình và thông tin: quan sát điều kiên khu vực Cơ cấu điều khiển: các nút lệnh ở bên thay đổi theo từng trang Điều hướng: các tab cho phép người dùng chuyển đổi giữa các trang khác nhau Màn hình ToolStore Mô tả: Danh sách các công cụ có tên và cài đặt đã lưu. Màn hình Ứng dung Cấp quyền truy cập vào các trang khác: Kiểm tra Xuất 5 $\square$ ¥. • Hình ảnh Tác vu Báo động . Từ xa . Năng lượng Trình hướng dẫn Purge . Đúc thông minh Màn hình cài đăt Mô tả: Cấp quyền truy cập vào cài đặt công cụ và hê thống. 1 Mô tả: Màn hình Biểu đồ Màn hình hiển thi biểu đồ nhiệt đô hoặc công suất theo thời gian cho tối đa 20 khu vưc.

## VẬN HÀNH BỘ ĐIỀU KHIỂN

QUY TRÌNH KHỞI ĐỘNG TẢI CÀI ĐẶT CÔNG CỤ THAY ĐỔI CHẾ ĐỘ - TỪNG KHU VỰC RIÊNG LỂ THAY ĐỔI CHẾ ĐỘ - NHIỀU KHU VỰC KIỂM TRA HIỆU SUẤT KHU VỰC QUY TRÌNH TẮT NGUỒN

## Hỗ TRỢ TOÀN CẦU

## CẤU HÌNH BÔ ĐIỀU KHIỂN

#### TẠO CÔNG CỤ MỚI

- 1. Chọn [ToolStore].
- 2. Chọn một ô công cụ trống rồi chọn [Detect (Phát hiện)].
- 3. Nhập mật khẩu nếu được yêu cầu.
- 4. Nhập tên công cu.

## CẤU HÌNH THẢ ĐIỀU KHIỂN

- 1. Chọn [Settings (Cài đặt)].
- 2. Chọn một khu vực từ cột Loại.
- 3. Chọn [Set (Thiết lập)].
- 4. Chọn loại khu vực.
- 5. Thay đổi màu tiêu đề nếu được yêu cầu.
- 6. Chọn [**OK**] để chấp nhận những thay đổi hoặc [**Cancel (Hủy**)] để quay lại màn hình Cài đặt mà không lưu bất kỳ thay đổi nào.

**LƯU Ý**: tất cả các thẻ kiểm soát nhiệt độ ban đầu được mặc định cho các khu vực thăm dò và sử dụng các giá trị thăm dò mặc định.

## CẤU HÌNH THÔNG SỐ CÔNG CỤ THEO KHU VỰC

- 1. Chọn [Settings (Cài đặt)].
- Chọn khu vực hoặc các khu vực sẽ được cấu hình và chọn cột của thông số được yêu cầu.
- 3. Chọn [**Set (Thiết lập)**] và nhập mật khẩu nếu được yêu cầu.
- 4. Thiết lập giá trị được yêu cầu.
- 5. Lặp lại các bước từ 2 đến 5 cho từng thông số cần điều chỉnh.

 $\boldsymbol{LUU}\,\boldsymbol{Y}$ : xem hướng dẫn sử dụng để biết danh sách và mô tả các thông số của công cụ.

## CẤU HÌNH CÀI ĐẶT CỦA CÔNG CỤ/HỆ THỐNG

- 1. Chọn [Settings (Cài đặt)] rồi chọn [Config (Cấu hình)].
- 2. Nhập mật khẩu nếu được yêu cầu.
- Chọn [Tool Config (Cấu hình công cụ)] từ Cài đặt công cụ hoặc [System Config (Cấu hình hệ thống)] từ Cài đặt hệ thống.
- 4. Chọn cài đặt được yêu cầu và nhập giá trị hoặc tùy chọn được yêu cầu.
- Chọn [**OK**] để chấp nhận giá trị hoặc chọn [**Back (Trở lại)**] để quay lại màn hình Công cụ hoặc Cấu hình hệ thống mà không lưu.

**QUAN TRỌNG:** để lưu vĩnh viễn bất kỳ thay đổi cài đặt nào, người dùng phải lưu thay đổi đó vào ToolStore.

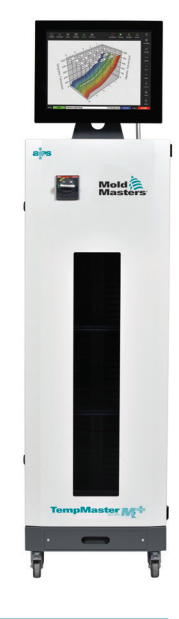

## LƯU MỘT CÔNG CỤ/THÔNG SỐ CÀI ĐẶT VÀO TOOLSTORE

- 1. Chọn trang ToolStore.
- 2. Chọn công cụ cần thiết.
- 3. Chọn [**Save (Lưu)**].

## THIẾT LẬP NHIỆT ĐỘ KHU VỰC

- 1. Chọn khu vực hoặc các khu vực được yêu cầu.
- 2. Chọn [Set (Thiết lập)].
- 3. Chọn một trong các tùy chọn:
  - Nhập giá trị mới cho nhiệt độ
  - Chọn [Add (Cộng)] tăng nhiệt độ tổng thể
  - Chọn [Subtract (Trừ)] giảm nhiệt độ tổng thể
- Chọn [Enter (Nhập)] để đặt nhiệt độ yêu cầu hoặc chọn [Esc (Thoát)] để thoát mà không thực hiện thay đổi.

## CÀI ĐẶT MÀN HÌNH EASYVIEW

#### BƯỚC MỘT: NHẬP HÌNH ẢNH

- 1. Lưu một hoặc nhiều hình ảnh vào thẻ nhớ USB.
- 2. Cắm thẻ nhớ USB vào bảng phím điều khiển và đợi 10 giây.
- 3. Chọn [Pictures (Hình ảnh)].
- 4. Chọn [Import (Nhập)] và nhập mật khẩu nếu được yêu cầu.
- Chọn hình ảnh cần thiết hoặc chọn [Cancel (Hủy)] để thoát mà không nhập hình ảnh.

#### BƯỚC HAI: LIÊN KẾT HÌNH ẢNH

- 1. Chọn hình ảnh cần thiết.
- 2. Chọn [Link (Liên kết)] và nhập mật khẩu nếu được yêu cầu.
- Chọn một ô còn trống và nhấn [OK] để tạo liên kết hoặc [Cancel (Hủy)] để quay lại màn hình Easyview.

## BƯỚC BA: THÊM BẢNG ĐIỀU KHIỂN MINI VÀO HÌNH ẢNH CỦA CÔNG CỤ

- 1. Chọn hình ảnh cần thiết.
- 2. Chọn [Show (Hiển thị)] và nhập mật khẩu nếu được yêu cầu.
- 3. Chọn [Place (Đặt)] để mở hộp chọn khu vực.
- 4. Chọn [Auto (Tự động)] hoặc [Alias Name (Tên biệt danh)].
  - [Auto (Tự động)]: các khu vực sẽ được đặt tuần tự nơi người dùng chạm vào màn hình. Người dùng không cần phải nhấn [Place (Đặt)] trước mỗi khu vực.
  - [Zone number or alias (Số khu vực hoặc biệt danh)]: người dùng chọn một khu vực cụ thể để đặt và phải nhấn nút [Place (Đặt)] mỗi khi một khu vực mới được định vị.
- 5. Chọn [**Cancel (Hủy**)] để quay lại màn hình Easyview mà không cần thêm bảng điều khiển mini.

## VẬN HÀNH BỘ ĐIỀU KHIỂN

## QUY TRÌNH KHỞI ĐỘNG

- 1. Sử dụng công tắc chính để đóng điện cho tủ.
- Sau khi tủ được bật, nhấn công tắc bảng phím điều khiển cho đến khi màn hình hiển thị sáng lên.

Khi màn hình hiển thị bật, bảng điều khiển có hai tùy chọn:

- Nếu quá trình khởi động bảng phím điều khiển được đặt thành Stop (Dừng) thì công cụ vẫn ở mức công suất bằng không và không nóng lên.
- Nếu quá trình khởi động bảng phím điều khiển được đặt thành Startup (Khởi động), Standby (Chạy chờ) hoặc Run (Chạy), bộ điều khiển cấp nguồn cho các khu vực để chúng nóng lên.

## TẢI THÔNG SỐ CÀI ĐẶTCÔNG CỤ

- 1. Chọn công cụ cần thiết và chọn [Load (Tải)].
- 2. Chọn [OK] hoặc chọn [Cancel (Hủy)] để thoát.

**LƯU Ý**: nếu bộ điều khiển ở chế độ Chạy và một công cụ có thông số cài đặt nhiệt độ khác được tải thì ngay lập tức công cụ sẽ thay đổi để chạy ở thông số cài đặt nhiệt độ mới.

#### Hướng dẫn nhanh M2P

## THAY ĐỔI CHẾ ĐỘ - TỪNG KHU VỰC RIÊNG LẢ

- 1. Chọn khu vực cần thiết.
- 2. Chọn [Set (Thiết lập)] và nhập mật khẩu nếu được yêu cầu.
- 3. Sau đó chọn một trong hai tùy chọn sau:
  - [Boost (Tăng tốc)]: để tăng nhiệt độ của khu vực đó cho đến khi hết thời gian Tăng tốc.
  - [OFF (Tắt)]: để tắt khu vực đó.

## THAY ĐỔI CHẾ ĐỘ - NHIỀU KHU VỰC

- 1. Chọn các khu vực cần thiết.
- 2. Chọn [**Set (Thiết lập)**] để hiển thị bàn phím.
- 3. Chọn một trong hai tùy chọn sau:
  - Để chuyển sang chế độ Thủ công: chọn [Manual (Thủ công)]
    và đặt công suất theo phần trăm.
  - Để Buộc lệ thuộc một khu vực: chọn [Slave (Buộc lệ thuộc)] và chọn một khu vực Chủ tương tự từ danh sách khu vực.
  - Để trở về chế độ Tự động: chọn [Auto (Tự động)] và nhập nhiệt độ khu vực cần thiết.

## KIỂM TRA HIỆU SUẤT KHU VỰC

Màn hình Biểu đồ hiển thị biểu đồ nhiệt độ theo thời gian hoặc công suất theo thời gian cho tối đa 20 khu vực.

- 1. Chọn [Graph (Biểu đồ)] để mở màn hình Biểu đồ.
- Chọn [Timeline (Dòng thời gian)] để hiển thị lịch sử hoạt động cho công cụ.
- Chọn [Power (Công suất)] để hiển thị công suất trên trục dưới cùng của biểu đồ.
- Chọn [Temp (Nhiệt độ)] để hiển thị nhiệt độ trên trục dưới cùng của biểu đồ.
- Chọn [Scale (Thang đo)] để chọn khoảng thời gian cần thiết. Các tùy chọn bao gồm: 5 phút, 30 phút hoặc 24 giờ.
- 6. Chọn [▲] hoặc [▼] để di chuyển lên hoặc xuống qua các khu vực.

## QUY TRÌNH TẮT NGUỒN

- Chọn [Mode (Chế độ)] từ Màn hình hiển thị và nhập mật khẩu nếu được yêu cầu.
- 2. Chọn [Stop (Dừng)] để giảm nhiệt lượng về không.
- 3. Chọn [**Shutdown (Tắt nguồn)**] từ ô Chế độ hoặc từ các nút menu phía trên và sau đó chấp nhận thông báo xác nhận trên màn hình.
- 4. Chọn [①].
- 5. Từ màn hình Thông tin chọn [Exit (Thoát)].
- Chọn [**OK**] để tắt bảng phím điều khiển hoặc chọn [**Cancel (Hủy)**] để quay lại màn hình Thông tin.

## HỖ TRỢ TOÀN CẦU

| TRŲ SỞ TOÀN CẦU                                                                                               | TRU SỞ CHÂU ÂU                                                                                                    |
|----------------------------------------------------------------------------------------------------|----------------------------------------------------------------------------------------------------|
| CANADA                                                                                                    | ĐỨC                                                                                                    |
| Mold-Masters (2007) Limited                                                                                   | Mold-Masters Europa GmbH                                                                                                    |
| ĐT: +1 905 877 185                                                                                            | ĐT: +49 7221 50990                                                                                                    |
| canada@moldmasters.com                                                                                        | germany@moldmasters.com                                                                                                    |
| TRU SỞ CHÂU Á                                                                                                 | TRŲ SỞ NAM Mỹ                                                                                                    |
| TRUNG QUỐC                                                                                                    | BRAZIL                                                                                                    |
| Mold-Masters (KunShan) Co, Ltd                                                                                | Mold-Masters do Brasil Ltda.                                                                                                    |
| ĐT: +86 512 86162882                                                                                          | ĐT: +55 19 3518 4040                                                                                                    |
| china@moldmasters.com                                                                                         | brazil@moldmasters.com                                                                                                    |
| <b>ÁN ĐỘ</b><br>Mold-Masters Technologies<br>Private Limited<br>ĐT: +91 422 423 4888<br>india@moldmasters.com | NHẬT BẢN<br>Mold-Masters K.K.<br>ĐT: +81 44 986 2101<br>japan@moldmasters.com                                                    |
| VƯƠNG QUỐC ANH<br>Mold-Masters (UK) Ltd<br>ĐT: +44 1432 265768<br>uk@moldmasters.com                          | HOA Kỳ<br>Mold-Masters Injectioneering LLC<br>ĐT: +1 800 450 2270 (Riêng Hoa Kỳ)<br>ĐT: +1 (248) 544-5710<br>usa@moldmasters.com |